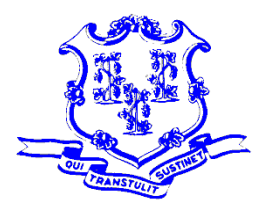

**OFFICE OF POLICY AND MANAGEMENT** Intergovernmental Policy and Planning Division

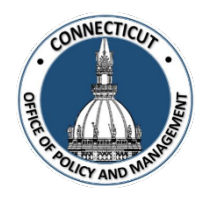

# MUNICIPAL CRF PROGRAM PORTAL CLAIM INSTRUCTIONS JULY 1 – DECEMBER 30, 2020 PERIOD

# MUST COMPLETE BY 5 PM FRIDAY DECEMBER 18<sup>TH</sup>

- 1. Log onto the OPM Portal using your e-mail address and password
  - <u>https://www.appsvcs.opm.ct.gov/opmportal/portalhome.aspx</u>
  - Sign into the portal:
    - Username your email address
    - Password
  - Verify your information is correct and edit as necessary

| n<br>Perial Legos<br>Utername<br>Password<br>Login<br>Reset Password |
|----------------------------------------------------------------------|
|                                                                      |
|                                                                      |

2. Under the Municipal CRF Program heading (left side of page), click on GEN-Home

|                                       | Office of Policy and Management - Application Portal |
|---------------------------------------|------------------------------------------------------|
| Municipal CRF<br>GEN - Home<br>Logout |                                                      |
|                                       | Thank you for logging in.                            |
|                                       |                                                      |

3. Select your **Municipality** and **Claim Range** period the click "View Data".

| Municipal Parameters  |                                      |           |  |  |  |
|-----------------------|--------------------------------------|-----------|--|--|--|
| Municipal Claim Range |                                      |           |  |  |  |
| 0001: Andover         | ✓ July 1, 2020 - December 30, 2020 ✓ | View Data |  |  |  |

4. This is your municipality "Home Screen":

| Municipal Parameters  |                                      |           |  |  |  |
|-----------------------|--------------------------------------|-----------|--|--|--|
| Municipal Claim Range |                                      |           |  |  |  |
| 0001: Andover         | ✓ July 1, 2020 - December 30, 2020 ✓ | View Data |  |  |  |

| CRF Claim                          |                     |               |  |  |  |
|------------------------------------|---------------------|---------------|--|--|--|
|                                    | Submission Status   | Not Submitted |  |  |  |
|                                    | Submission Date     | N/A           |  |  |  |
| CRF Mu                             | inicipal Cumulative | Balances      |  |  |  |
| Total CRF                          | Municipal Amount    | \$31,419.64   |  |  |  |
| Total FEMA                         | Approved Amount     | \$0.00        |  |  |  |
| Total CR                           | F Municipal Claim   | \$6,771.64    |  |  |  |
| Total CRF                          | Municipal Balance   | \$24,648.00   |  |  |  |
| CRF Municipal Claim Invoice Totals |                     |               |  |  |  |
| Total Invoice Amount \$0.00        |                     |               |  |  |  |
| Total FEMA                         | Approved Amount     | \$0.00        |  |  |  |
| To                                 | tal CRF Requested   | \$0.00        |  |  |  |
| Invoice(s)                         |                     |               |  |  |  |
| Add Invoice                        |                     |               |  |  |  |
|                                    | No Requests Found   |               |  |  |  |

5. Online Claim Submission - Select "Add Invoice"

| Municipal Parameters  |                                                |  |  |  |  |
|-----------------------|------------------------------------------------|--|--|--|--|
| Municipal Claim Range |                                                |  |  |  |  |
| 0001: Andover         | ✓ July 1, 2020 - December 30, 2020 ✓ View Data |  |  |  |  |

| CRF Claim                               |                                      |             |  |  |  |  |  |
|-----------------------------------------|--------------------------------------|-------------|--|--|--|--|--|
| Submission Status Not Submitted         |                                      |             |  |  |  |  |  |
|                                         | Submission Date                      | N/A         |  |  |  |  |  |
| CRF Mu                                  | inicipal Cumulative                  | Balances    |  |  |  |  |  |
| Total CRF                               | Municipal Amount                     | \$31,419.64 |  |  |  |  |  |
| Total FEMA                              | Approved Amount                      | \$0.00      |  |  |  |  |  |
| Total CR                                | Total CRF Municipal Claim \$6,771.64 |             |  |  |  |  |  |
| Total CRF Municipal Balance \$24,648.00 |                                      |             |  |  |  |  |  |
| CRF Municipal Claim Invoice Totals      |                                      |             |  |  |  |  |  |
| Total Invoice Amount \$0.00             |                                      |             |  |  |  |  |  |
| Total FEMA                              | Approved Amount                      | \$0.00      |  |  |  |  |  |
| To                                      | tal CRF Requested                    | \$0.00      |  |  |  |  |  |
| Invoice(s)                              |                                      |             |  |  |  |  |  |
| Add Invoice                             | Add Invoice                          |             |  |  |  |  |  |
|                                         | No Requests Found                    |             |  |  |  |  |  |

## You must enter one Vendor as follows:

- Name of Payee/Vendor/Contractor (Name of Municipality) Town of Andover
- Date of Payee Invoice Today's Date
- Actual Date Goods and/or Services Received Today's Date
- Date of Grantee Payment to Payee Today's Date
- Grantee Check Number (Use your Municipal Code) 001

| Add Invoice Information          |                                  |                                            |              |  |  |  |
|----------------------------------|----------------------------------|--------------------------------------------|--------------|--|--|--|
| Name of Payee/Vendor/Contractor  | Town of Andover                  |                                            |              |  |  |  |
| Date of Payee Invoice            | 12-17-2020                       | Actual Date Goods and/or Services Received | 12-17-2020   |  |  |  |
| Date of Grantee Payment to Payee | 12-17-2020                       | Grantee Check Number                       | 001          |  |  |  |
|                                  |                                  |                                            | Save Invoice |  |  |  |
|                                  | CRF Mu                           | nicipal Information                        |              |  |  |  |
|                                  | CRF Municipal Amount \$31,419.64 |                                            |              |  |  |  |
|                                  |                                  | CRF Municipal Amount Claimed               | \$6,771.64   |  |  |  |
|                                  |                                  | CRF Municipal Amount Available             | \$24,648.00  |  |  |  |

# Click "SAVE INVOICE"

| Name of Payee/Vendor/Contractor  | Town of Andover |                                            |             |  |  |
|----------------------------------|-----------------|--------------------------------------------|-------------|--|--|
| Date of Payee Invoice            | 12-17-2020      | Actual Date Goods and/or Services Received | 12-17-2020  |  |  |
| Date of Grantee Payment to Payee | 001             |                                            |             |  |  |
| Add Line Item Save Invoice       |                 |                                            |             |  |  |
| CRF Municipal Information        |                 |                                            |             |  |  |
|                                  |                 | CRF Municipal Amount                       | \$31,419.64 |  |  |
|                                  |                 | CRF Municipal Amount Claimed               | \$6,771.64  |  |  |
|                                  |                 | CRF Municipal Amount Available             | \$24,648.00 |  |  |

6. Add Invoice Line Item

Enter all required data for the Line Item

- Select the Category **Other**
- Other Description **Muni CRF**
- Enter the Total Amount of the Item This is your CRF Municipal Amount Available
- Enter the percentage of FEMA reimbursement for the item 0%

The FEMA Approved Amount, CRF Request Percentage and CRF Requested Amount are automatically calculated.

|                          | Line Item |                |
|--------------------------|-----------|----------------|
| Category                 | Other     | ~              |
| Other Description        | Muni CRF  |                |
| Total Amount             |           | 24648          |
| FEMA Approved Percentage |           | 0              |
| FEMA Approved Amount     |           | \$0.00         |
| CRF Requested Percentage |           | 100%           |
| CRF Requested Claim      |           | \$24,648.00    |
|                          |           | Save Line Item |

Click "Save Line Item"

| Line Item                |             |        |  |  |  |
|--------------------------|-------------|--------|--|--|--|
| Category                 | Other       | ~      |  |  |  |
| Other Description        | Muni CRF    |        |  |  |  |
| Total Amount             | 2           | 4648   |  |  |  |
| FEMA Approved Percentage |             | 0      |  |  |  |
| FEMA Approved Amount     |             | \$0.00 |  |  |  |
| CRF Requested Percentage |             | 100%   |  |  |  |
| CRF Requested Claim      | \$24,64     | 48.00  |  |  |  |
|                          | Save Line I | tem    |  |  |  |

You will see that the line item has been created.

| Invoice Line Item(s) |          |                 |                                |                            |                                |                           |               |               |  |
|----------------------|----------|-----------------|--------------------------------|----------------------------|--------------------------------|---------------------------|---------------|---------------|--|
| Invoice Total \$2    |          |                 |                                |                            | 24,648.00                      |                           |               |               |  |
|                      | Category | Total<br>Amount | FEMA<br>Approved<br>Percentage | FEMA<br>Approved<br>Amount | CRF<br>Requested<br>Percentage | CRF<br>Requested<br>Claim | Status        |               |  |
| Edit/Update          | Other    | \$24,648.00     | 0.00 %                         | \$0.00                     | 100.00 %                       | \$24,648.00               | Not Submitted | <u>Remove</u> |  |

# The CRF Municipal Amount Available should be \$0.00.

### Line Item Created

## Return To Home Screen

| Add Invoice Information          |                                                                 |                                |                       |  |
|----------------------------------|-----------------------------------------------------------------|--------------------------------|-----------------------|--|
| Name of Payee/Vendor/Contractor  | Town of Andover                                                 |                                |                       |  |
| Date of Payee Invoice            | 2/17/2020 Actual Date Goods and/or Services Received 12/17/2020 |                                | 12/17/2020            |  |
| Date of Grantee Payment to Payee | ee 12/17/2020 Grantee Check Number 001                          |                                | 001                   |  |
|                                  |                                                                 | Add L                          | ine Item Save Invoice |  |
| CRF Municipal Information        |                                                                 |                                |                       |  |
|                                  |                                                                 | CRF Municipal Amount           | \$31,419.64           |  |
|                                  |                                                                 | CRF Municipal Amount Claimed   | \$31,419.64           |  |
|                                  |                                                                 | CRF Municipal Amount Available | \$0.00                |  |

Next "Return to Home Screen"

#### Line Item Created

Return To Home Screen

| Add Invoice Information          |                 |                                            |                       |  |
|----------------------------------|-----------------|--------------------------------------------|-----------------------|--|
| Name of Payee/Vendor/Contractor  | Town of Andover |                                            |                       |  |
| Date of Payee Invoice            | 12/17/2020      | Actual Date Goods and/or Services Received | 12/17/2020            |  |
| Date of Grantee Payment to Payee | 12/17/2020      | Grantee Check Number                       | 001                   |  |
|                                  |                 | Add L                                      | ine Item Save Invoice |  |
| CRF Municipal Information        |                 |                                            |                       |  |
|                                  |                 | CRF Municipal Amount                       | \$31,419.64           |  |
|                                  |                 | CRF Municipal Amount Claimed               | \$31,419.64           |  |
|                                  |                 | CRF Municipal Amount Available             | \$0.00                |  |

7. Go back to the "Home Screen" and review the Claims Submission

|             |                                |                                                   |                                                     | Municipal                                 | Paramete                   | rs               |                            |                          |               |                  |
|-------------|--------------------------------|---------------------------------------------------|-----------------------------------------------------|-------------------------------------------|----------------------------|------------------|----------------------------|--------------------------|---------------|------------------|
|             |                                | Mun                                               | icipal                                              |                                           | C                          | laim Range       |                            |                          |               |                  |
|             | 00                             | 01: Andover                                       |                                                     | ✓ July                                    | 1, 2020 -                  | December         | 30, 2020 🗸                 | View Da                  | ata           |                  |
|             |                                |                                                   |                                                     |                                           |                            |                  |                            |                          |               |                  |
|             |                                |                                                   |                                                     |                                           |                            |                  |                            |                          |               |                  |
|             |                                |                                                   |                                                     | CRF                                       | Claim                      |                  |                            |                          |               |                  |
|             |                                |                                                   |                                                     |                                           | Subi                       | nission Statu    | is Not Subm                | itted                    |               |                  |
|             |                                |                                                   |                                                     |                                           | Su                         | bmission Da      | te N/A                     |                          | Culture       | AT- ODM          |
|             |                                |                                                   | CPE                                                 | Municipal C                               | umulativa                  | Palanasa         |                            |                          | Suom          | <u>it 10 OPM</u> |
|             |                                |                                                   | CAF                                                 | Total (                                   | "RF Muni                   | cinal Amou       | at                         |                          |               | \$31 419 64      |
|             |                                |                                                   |                                                     | Total FF                                  | MA Anni                    | oved Amou        | nt                         |                          |               | 00.02<br>00.08   |
|             |                                |                                                   |                                                     | Tota                                      | l CRF Mu                   | nicipal Clai     | m                          |                          |               | \$31.419.64      |
|             |                                |                                                   |                                                     | Total                                     | CRF Mun                    | icipal Balan     | ce                         |                          |               | \$0.00           |
|             |                                |                                                   | CRF                                                 | Municipal C                               | laim Invoi                 | ce Totals        |                            |                          |               |                  |
|             |                                |                                                   |                                                     |                                           | Total In                   | voice Amoui      | nt                         |                          | 5             | \$24,648.00      |
|             |                                |                                                   |                                                     | Total FE                                  | МА Арри                    | oved Amou        | at                         |                          |               | \$0.00           |
|             |                                |                                                   |                                                     |                                           | Total Cl                   | RF Requeste      | d                          |                          | 5             | \$24,648.00      |
|             |                                |                                                   |                                                     | Invo                                      | ice(s)                     |                  |                            |                          |               |                  |
| Add Invoice | 2                              |                                                   |                                                     |                                           |                            |                  |                            |                          |               |                  |
|             | Date<br>of<br>Payee<br>Invoice | Name of<br>Payee,<br>Vendor,<br>or,<br>Contractor | Actual Date<br>Goods and/or<br>Services<br>Received | Date of<br>Grantee<br>Payment to<br>Payee | Grantee<br>Check<br>Number | Total<br>Invoice | FEMA<br>Approved<br>Amount | CRF<br>Request<br>Amount | OPM<br>Status |                  |
| Edit/View   | 12/17/2020                     | Town of Andover                                   | 12/17/2020                                          | 12/17/2020                                | 001                        | \$24,648.00      | \$0.00                     | \$24,648.00              | Not Submitted | Remove           |

Ensure all information has been entered and accurate and click "Submit to OPM".

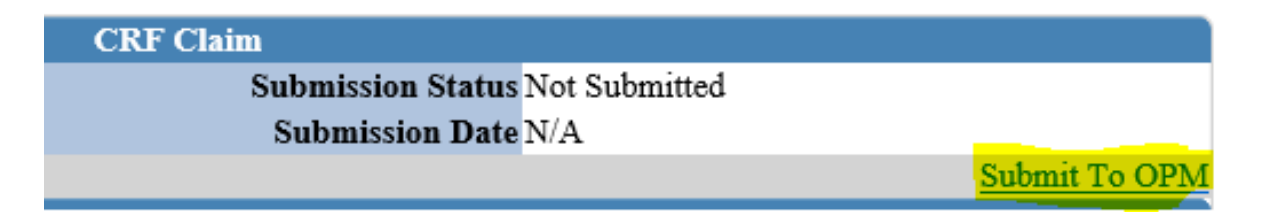

- 8. Online Claim Submission Certification
- Enter the Town FEIN Number, Congressional District and DEMHS Region. •

| Municipal Parameters |                                      |           |  |
|----------------------|--------------------------------------|-----------|--|
| Municipal            | Claim Range                          |           |  |
| 0001: Andover        | ✓ July 1, 2020 - December 30, 2020 ✓ | View Data |  |

| Town Information       |                          |  |
|------------------------|--------------------------|--|
| Town Code and Name     | 0001: Andover            |  |
| Town FEIN              | 12345                    |  |
| Congressional District | Congressional District 2 |  |
| DEMHS Region           | Region 3                 |  |

Certify the information and Submit the CRF Claim.

- 1. Municipality understands that Federal dollars cannot under any circumstances be claimed twice for the same spending.
- Municipality certifies that the funds in this claim will meet the following three Federal conditions: (1) Necessary expenditures incurred due to the public health emergency with respect to ... COVID-19;
- (2) Not budgeted as of March 27, 2020 when the CARES Act was enacted; and (3) Incurred on or after March 1, 2020, through December 30, 2020. As a condition of accepting Federal Coronavirus Relief Fund money, we have maximized the use of other Federal programs first (i.e.: FEMA, ESSERF, CDBG, ESG).
- The amount of the allocation is equal to or less than the amount of public safety salary and fringe benefit costs from March 1st December 30th.
- Municipality agrees to (1) maintain detailed accounting records with respect to the project, reflecting expenditures set forth above; and (2) make such records available to its auditors and to the state upon request. Such records must be maintained until OPM notifies the Municipality that the retention period has been met, or until any retention period required by the Federal Government has been met, whichever is later. Municipality agrees to abide by all reporting requirements promulgated by the Federal government as a condition of accepting Federal Coronavirus Relief Fund money. 5.
- The Municipality is entitled to reimbursement for the project pursuant to the Federal Coronavirus Aid, Relief and Economic Security Act (CARES Act) and the State of Connecticut Coronavirus Relief Fund
- (CRF) Municipal Program. The Municipality's legislative/governing body has authorized the submission of this request for COVID-19 related expenditure reimbursement and such authorization is memorialized in the minutes of any required 8 municipal meeting.
- 9. I am the representative of the municipality listed above who is authorized to execute this form.
- 10. I attest that the information provided on this claim is true, accurate and complete

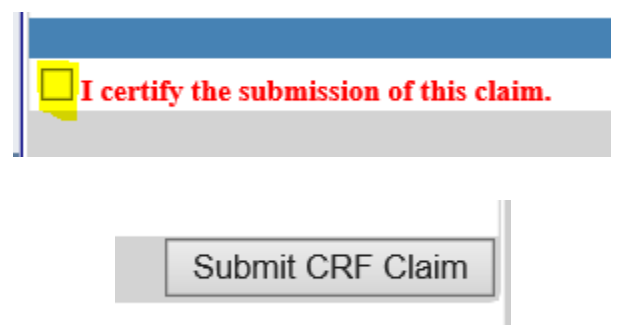

# You will receive a confirmation email that your Claim has been submitted to **OPM**